# Apparaten configureren voor verzenden en weergeven van probleemoplossingssyslogs op FMC

### Inhoud

| nleiding                          |  |
|-----------------------------------|--|
| <u>Voorwaarden</u>                |  |
| Vereisten                         |  |
| Gebruikte componenten             |  |
| Overzicht van functies            |  |
| <u>Configureren</u>               |  |
| <u>De configuratie verifiëren</u> |  |

## Inleiding

Dit document beschrijft hoe u beheerde apparaten moet configureren om diagnostische syslogberichten naar FMC te verzenden en deze in het Unified Event Viewer te bekijken.

### Voorwaarden

Vereisten

Cisco raadt kennis van de volgende onderwerpen aan: Syslog Berichten •Firepower Management Center (FMC) •Firepower Threat Defense (FTD)

### Gebruikte componenten

De informatie in dit document is gebaseerd op de volgende software- en hardware-versies:

· Dit document is van toepassing op alle FirePOWER-platforms.

· Secure Firewall Threat Defense Virtual (FTD), versie 7.6.0

· Secure Firewall Management Center Virtual (FMC) met softwareversie 7.6.0

De informatie in dit document is gebaseerd op de apparaten in een specifieke

laboratoriumomgeving. Alle apparaten die in dit document worden beschreven, hadden een opgeschoonde (standaard)configuratie. Als uw netwerk live is, moet u zorgen dat u de potentiële impact van elke opdracht begrijpt.

### Overzicht van functies

In Secure Firewall 7.6 wordt een nieuw type probleemoplossing toegevoegd in de tabel in het

Unified Event Viewer. De configuratie van de platforminstellingen voor syslog-logboekregistratie is uitgebreid en ondersteunt het verzenden van LINA-gegenereerde diagnostische syslog-berichten naar het VCC in plaats van alleen VPN-logbestanden. Deze optie kan worden geconfigureerd op elke FTD met een softwareversie die compatibel is met FMC 7.6.0. CDFMC wordt niet ondersteund omdat cdFMC geen analysetools heeft.

- De optie Alle logbestanden is beperkt tot nood-, waarschuwings- en kritische logniveaus vanwege het volume van de gebeurtenis.
- Deze logbestanden voor probleemoplossing tonen alle syslog die van het apparaat naar het VCC (VPN of andere) wordt verzonden.
- De logbestanden voor probleemoplossing worden doorgestuurd naar het VCC en zijn zichtbaar in de Unified Event View en onder Apparaten > Probleemoplossing > Logbestanden voor probleemoplossing.

### Configureren

Navigeer naar FMC Devices > Platform Settings en klik op Edit icon in de rechterbovenhoek van het beleid.

| iliiili. Firewa | ll Management Center<br>Platform Settings | l l            | Q Search                        | Deploy 💽 🔮                      | <b>⊘                                    </b> |
|-----------------|-------------------------------------------|----------------|---------------------------------|---------------------------------|----------------------------------------------|
|                 |                                           |                |                                 |                                 | Object Management                            |
| Home            |                                           |                |                                 |                                 | New Policy                                   |
| Overview        | Distform Cattings                         | Davies Time    | Status                          |                                 |                                              |
|                 | Platform Settings                         | Device Type    | Status                          |                                 |                                              |
| III<br>Analysis | FTD1_platform_settings                    | Threat Defense | Targeting 1 de<br>Up-to-date on | vice(s)<br>all targeted devices | đơ                                           |
| .Ø.             |                                           |                |                                 |                                 |                                              |
| Policies        |                                           |                |                                 |                                 |                                              |
| Devices         |                                           |                |                                 |                                 |                                              |

Beleid inzake platforminstellingen

Ga naar Syslog > Logging instellen. U kunt drie opties zien onder Vastlegging naar Secure Firewall Management Center.

| ~           | FTD1_platform_set       | ttings                                                                                         | Save Cancel            |
|-------------|-------------------------|------------------------------------------------------------------------------------------------|------------------------|
| Home        | Enter Description       |                                                                                                |                        |
|             |                         |                                                                                                | Policy Assignments (1) |
| Overview    |                         | Logging Setup Logging Destinations Email Setup Event Lists Rate Limit Syslog Settings Syslog S | Servers                |
| ad          | ARP Inspection          | Basic Logging Settings                                                                         |                        |
| Analysis    | Banner                  | 🕑 Enable logging                                                                               |                        |
| 0           | DNS                     | Enable logging on the failover standby unit                                                    |                        |
| Policies    | External Authentication | Send syslogs in EMBLEM format                                                                  |                        |
| 1           | Fragment Settings       | Send debug messages as syslogs                                                                 |                        |
| Devices     | HTTP Access             | Memory Size of the Internal Buffer (bytes)                                                     |                        |
| Devides     | ICMP Access             | 4096                                                                                           |                        |
| *=          | NetFlow                 | (4096-52428800)                                                                                |                        |
| Objects     | SSH Access              | Loaging to Secure Firewall Management Center                                                   |                        |
|             | SMTP Server             |                                                                                                |                        |
| Integration | SNMP                    | Logging Level                                                                                  |                        |
|             | SSL                     | 2 - critical                                                                                   |                        |
|             | Syslog                  |                                                                                                |                        |
|             | Timeouts                | FTP Server Information                                                                         |                        |
|             |                         | FTP server buffer wrap                                                                         |                        |
|             |                         |                                                                                                |                        |

Drie vastlegging-opties

Als u Alle logbestanden kiest, kunt u een van de drie beschikbare registratieniveaus selecteren: noodgevallen, waarschuwingen en kritisch en verstuur alle diagnostische syslogberichten naar het VCC (inclusief VPN).

|             |                           |                   |                             |             |                 |            |                 | Policy Assignments (1) |
|-------------|---------------------------|-------------------|-----------------------------|-------------|-----------------|------------|-----------------|------------------------|
| Overview    |                           | Logging Setup     | Logging Destinations        | Email Setup | Event Lists     | Rate Limit | Syslog Settings | Syslog Servers         |
| dd          | ARP Inspection            | Basic Logging     | Settings                    |             |                 |            |                 |                        |
| Analysis    | Banner                    | Enable logging    | 1                           |             |                 |            |                 |                        |
| 0           | DNS                       | Enable logging    | g on the failover standby u | nit         |                 |            |                 |                        |
| Policies    | External Authentication   | Send syslogs      | in EMBLEM format            |             |                 |            |                 |                        |
| 1           | Fragment Settings         | Send debug n      | nessages as syslogs         |             |                 |            |                 |                        |
| Devices     | HTTP Access               | Memory Size of th | e Internal Buffer (bytes)   |             |                 |            |                 |                        |
| 2011000     | ICMP Access               | 4096              |                             |             |                 |            |                 |                        |
| •_=         | NetFlow                   | (4096-52428800)   |                             |             |                 |            |                 |                        |
| Objects     | SSH Access<br>SMTP Server | Logging to Se     | cure Firewall Manag         | gement Cent | er              |            |                 |                        |
| <u>5</u>    | SNMP                      | O off 💿 A         | II Logs O VPN Logs          |             |                 |            |                 |                        |
| Integration | SSL                       | Logging Level     |                             |             |                 |            |                 |                        |
|             | Syslog                    | 2 - critical      | ~                           |             |                 |            |                 |                        |
|             | Timeouts                  | 0 - emergencies   |                             |             |                 |            |                 |                        |
|             | Time Synchronization      | 1 - alerts        |                             |             |                 |            |                 |                        |
|             |                           | 2 - critical      |                             | Available   | Interface Group | os C       | Sele            | cted Interface Groups  |

Beschikbare registratieniveaus

Als u VPN Logs kiest, zijn alle registratieniveaus beschikbaar en kan één daarvan worden geselecteerd.

|             |                         |                                                                                                    | Policy Assignments (1) |
|-------------|-------------------------|----------------------------------------------------------------------------------------------------|------------------------|
| Overview    |                         | Logging Setup Logging Destinations Email Setup Event Lists Rate Limit Syslog Settings Syslog Servers |                        |
| did.        | ARP Inspection          | Basic Logaina Settinas                                                                               |                        |
| Analysis    | Banner                  |                                                                                                    |                        |
| .0.         | DNS                     | Enable logging on the failover standby unit                                                          |                        |
| Policies    | External Authentication | Send syslogs in EMBLEM format                                                                        |                        |
|             | Fragment Settings       | Send debug messages as syslogs                                                                       |                        |
| =           | HTTP Access             | Memory Size of the Internal Buffer (bytes)                                                           |                        |
| Devices     | ICMP Access             | 4096                                                                                                 |                        |
| •           | NetFlow                 | (4096-52428800)                                                                                      |                        |
| Objects     | SSH Access              |                                                                                                    |                        |
|             | SMTP Server             | Logging to secure Firewail Management Center                                                         |                        |
| ÷.          | SNMP                    | Off All Logs OVPN Logs                                                                               |                        |
| Integration | SSL                     | Logging Level                                                                                        |                        |
|             | Syslog                  | 3 - errors                                                                                           |                        |
|             | Timeouts                | 0 - emergencies                                                                                      |                        |
|             | Time Synchronization    | 1 - alerts                                                                                           |                        |
|             | Time Zone               | 2 - critical Available Interface Groups                                                              |                        |
|             | UCAPL/CC Compliance     | 3 - errors                                                                                           |                        |
|             | Performance Profile     | 4 - warnings                                                                                         |                        |
|             |                         | 5 - notifications                                                                                    |                        |
|             |                         | 6 - informational                                                                                    |                        |
|             |                         | 7 - debugging Add                                                                                    |                        |
|             |                         |                                                                                                    |                        |

Beschikbare registratieniveaus

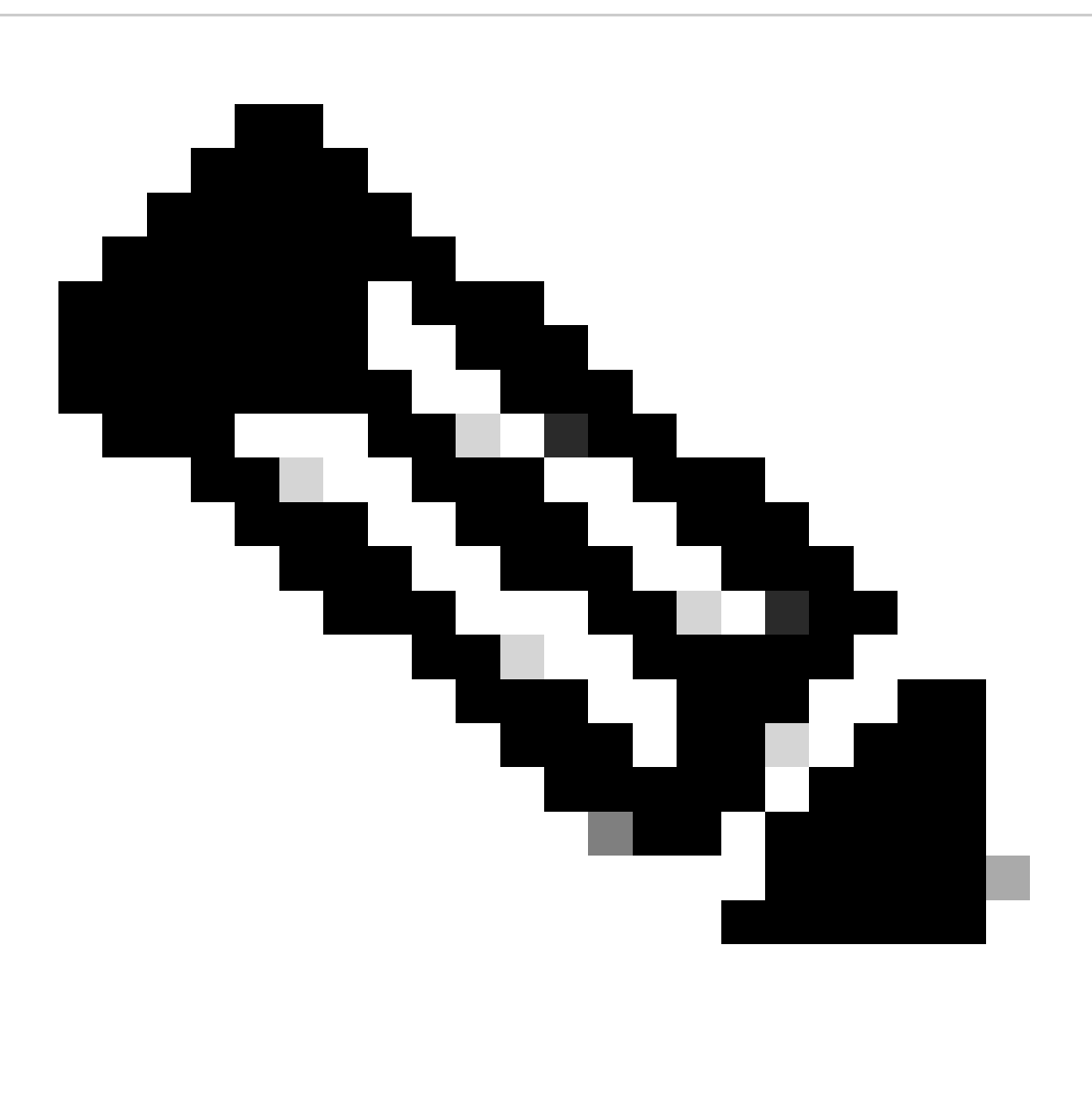

Opmerking: Wanneer u een apparaat configureert met site-to-site of externe toegang via

VPN, maakt het automatisch het verzenden van VPN-systemen naar het beheercentrum standaard mogelijk. U kunt deze wijzigen in All Logs om alle syslogs behalve VPN-logs naar FMC te sturen.

Deze logbestanden kunnen worden benaderd via Apparaten > Probleemoplossing > Logbestanden voor probleemoplossing.

| ı.<br>cısco  | Firewall Management Center<br>Devices / Troubleshoot / Troubleshooting Logs |                   | Q Search                                                       | Deploy                             | <b></b>                                    | admin ~                                          |
|--------------|-----------------------------------------------------------------------------|-------------------|----------------------------------------------------------------|------------------------------------|--------------------------------------------|--------------------------------------------------|
| Hom          | e                                                                           |                   | Bookmark This                                                  | Page   Create Report   D<br>2025-( | )ashboard   View Bo<br>01-15 15:33:00 - 20 | ookmarks   Search<br>25-01-16 16:49:00<br>Static |
| Overvi       | No Search Constraints (Edit Search) ew Table View of Troubleshooting Logs   |                   |                                                                |                                    |                                            |                                                  |
| II<br>Analys | sis ↓ Time ×                                                                | Severity $\times$ | Message ×                                                      | Message Class $	imes$              | Username ×                                 | Device $\times$                                  |
| Polici       | ₹ 2025-01-15 19:59:43                                                       | Alert             | (Primary) No response from other firewall (reason code = 4).   | ha                                 |                                            | FTD1                                             |
| 1            | ₹ 2025-01-15 19:59:27                                                       | Alert             | (Secondary) Disabling failover.                                | ha                                 |                                            | FTD2                                             |
| Device       | ₹ 2025-01-15 19:59:13                                                       | Alert             | (Primary) No response from other firewall (reason code = 3).   | ha                                 |                                            | FTD1                                             |
| Devic        | ₹ 2025-01-15 19:49:12                                                       | Alert             | (Primary) No response from other firewall (reason code = 3).   | ha                                 |                                            | FTD1                                             |
|              | ➡ 2025-01-15 19:43:28                                                       | Alert             | (Secondary) Switching to OK.                                   | ha                                 |                                            | FTD2                                             |
| objec        | ₹ 2025-01-15 19:42:58                                                       | Alert             | (Primary) No response from other firewall (reason code = 4).   | ha                                 |                                            | FTD1                                             |
| 5            | ➡ 2025-01-15 19:42:54                                                       | Alert             | (Secondary) No response from other firewall (reason code = 4). | ha                                 |                                            | FTD2                                             |
| integra      | ₹ 2025-01-15 19:42:25                                                       | Alert             | (Primary) No response from other firewall (reason code = 4).   | ha                                 |                                            | FTD1                                             |
|              | ₹ 🔲 2025-01-15 19:41:52                                                     | Alert             | (Secondary) Switching to ACTIVE - HELLO not heard from peer.   | ha                                 |                                            | FTD2                                             |
|              | ₹ 2025-01-15 19:41:52                                                       | Alert             | (Secondary) No response from other firewall (reason code = 4). | ha                                 |                                            | FTD2                                             |
|              | ₹ 🗋 2025-01-15 19:41:51                                                     | Alert             | (Secondary) Switching to OK.                                   | ha                                 |                                            | FTD2                                             |
|              | ₹ 2025-01-15 19:41:50                                                       | Alert             | (Secondary) Switching to OK.                                   | ha                                 |                                            | FTD2                                             |

Tabelweergave van logbestanden voor probleemoplossing

Er is nu een nieuw tabblad Problemen oplossen beschikbaar op de pagina Unified Event Viewer. Om deze gebeurtenissen te bekijken, navigeer naar Analyse > Unified Events > Problemen oplossen.

| iliiilii Firew<br>cisco <sub>Analysi</sub> | vall Management Center<br>s / Unified Events | r               |        | Q Search |                | Deploy 📀 🔮                              | 🐼 🕐   admin ~                                      |
|--------------------------------------------|----------------------------------------------|-----------------|--------|----------|----------------|-----------------------------------------|----------------------------------------------------|
| Home                                       | Events Troubleshooting                       | 9               |        |          |                |                                         |                                                    |
| Overview                                   | Q Search                                     | 🕯 0 🗄 14 events |        |          |                | 2025-01-16 15:33:<br>2025-01-16 16:49:4 | Arr ⊗ Refresh<br>At IST<br>At IST 1h 16m ● Go Live |
| ad                                         | Time                                         | Event Type      | Action | Reason   | Source IP      | Destination IP                          | Source Po                                          |
| Analysis                                   | > 2025-01-16 16:49:27                        | S Connection    | Block  |          | 198.51.100.178 | 192.0.2.171                             | 2906 / tcp                                         |
| 0                                          | > 2025-01-16 16:48:37                        | S Connection    | Block  |          | 198.51.100.134 | 192.0.2.171                             | 9025 / tcp                                         |
| Policies                                   | > 2025-01-16 16:47:17                        | S Connection    | Allow  |          | 203.0.113.234  | 192.0.2.51                              | 8902 / tcp                                         |
|                                            | > 2025-01-16 16:46:17                        | S Connection    | Allow  |          | 203.0.113.149  | 198.51.100.27                           | 6789 / tcp                                         |
| Deviees                                    | > 2025-01-16 16:43:58                        | S Connection    | Block  |          | 192.0.2.214    | 203.0.113.139                           | 8080 / tcp                                         |
| Devices                                    | > 2025-01-16 16:43:25                        | S Connection    | Block  |          | 192.0.2.214    | 198.51.100.71                           | 8080 / tcp                                         |
| •=                                         | > 2025-01-16 16:40:48                        | S Connection    | Allow  |          | 198.51.100.111 | 203.0.113.66                            | 8 (Echo Re                                         |
| Objects                                    | > 2025-01-16 16:39:32                        | S Connection    | Allow  |          | 198.51.100.145 | 203.0.113.186                           | 8 (Echo Re                                         |
|                                            | > 2025-01-16 16:37:38                        | S Connection    | Block  |          | 198.51.100.39  | 192.0.2.176                             | 7413 / tcp                                         |
| Integration                                | > 2025-01-16 16:36:28                        | S Connection    | Block  |          | 203.0.113.75   | 198.51.100.112                          | 8421 / tcp                                         |
| integration.                               | > 2025-01-16 16:35:22                        | Sconnection     | Allow  |          | 203.0.113.153  | 192.0.2.132                             | 9876 / tcp                                         |
|                                            | > 2025-01-16 16:33:10                        | S Connection    | Block  |          | 198.51.100.49  | 192.0.2.63                              | 3692 / tcp                                         |
|                                            | > 2025-01-16 16:32:10                        | S Connection    | Allow  |          | 198.51.100.95  | 203.0.113.99                            | 8 (Echo Re                                         |
|                                            | > 2025-01-16 16:31:15                        | S Connection    | Allow  |          | 192.0.2.25     | 203.0.113.249                           | 1234 / tcp                                         |
|                                            |                                              |                 |        |          |                |                                         |                                                    |

Weergave voor probleemoplossing

Er verschijnt een nieuw type gebeurtenis in de tabel zodra u naar dit tabblad switch. Het kan niet zoals de andere typen uit de weergave worden toegevoegd of verwijderd, omdat het van centraal belang is voor de weergave Problemen oplossen.

| alialia Fi<br>cisco <sub>Ar</sub> | i <b>rewall M</b><br>halysis / <b>Unif</b> | anagement Center<br>ied Events | r                 |           | Q Search |        | Deploy 🕜 O 🧐 🤇                           | ،   ® ھ      | admin 🗸 |
|-----------------------------------|--------------------------------------------|--------------------------------|-------------------|-----------|----------|--------|------------------------------------------|--------------|---------|
| Home                              | Ev                                         | ents Troubleshooting           | -                 |           |          |        |                                          |              |         |
|                                   | Q                                          | Event Type Troubleshoo         | oting +           |           |          |        |                                          | ⊗            | Refresh |
| E<br>Overview                     | * 39                                       | 9 5 6 0                        | 1 399 events      |           |          |        | 2025-01-15 15:33:4<br>2025-01-16 16:49:4 | 14 IST 1d 1h | Go Live |
|                                   |                                            | Time                           | Event Type        | Source IP | Device   | Domain | Message                                  | Message C    | las:    |
| Analysis                          | -                                          | 2025-01-15 19:59:43            | * Troubleshooting |           | FTD1     | Global | (Primary) No response f                  | ha           |         |
|                                   | ,                                          | 2025-01-15 19:59:27            | * Troubleshooting |           | FTD2     | Global | (Secondary) Disabling f.                 | ha           |         |
| Policies                          | ,                                          | 2025-01-15 19:59:13            | * Troubleshooting |           | FTD1     | Global | (Primary) No response f.                 | ha           |         |
| 1 0110100                         | >                                          | 2025-01-15 19:49:12            | * Troubleshooting |           | FTD1     | Global | (Primary) No response f.                 | ha           |         |
|                                   | ,                                          | 2025-01-15 19:43:28            | * Troubleshooting |           | FTD2     | Global | (Secondary) Switching t                  | ha           |         |
| Devices                           | ,                                          | 2025-01-15 19:42:58            | * Troubleshooting |           | FTD1     | Global | (Primary) No response f.                 | ha           |         |
| •=                                | >                                          | 2025-01-15 19:42:54            | * Troubleshooting |           | FTD2     | Global | (Secondary) No respon                    | . ha         | -       |
| Objects                           | >                                          | 2025-01-15 19:42:25            | * Troubleshooting |           | FTD1     | Global | (Primary) No response f.                 | ha           |         |
|                                   | >                                          | 2025-01-15 19:41:52            | * Troubleshooting |           | FTD2     | Global | (Secondary) No respon.                   | . ha         |         |
| Integration                       | >                                          | 2025-01-15 19:41:52            | * Troubleshooting |           | FTD2     | Global | (Secondary) Switching t                  | ha           |         |
| integration                       | >                                          | 2025-01-15 19:41:51            | * Troubleshooting |           | FTD2     | Global | (Secondary) Switching t                  | ha           |         |
|                                   | >                                          | 2025-01-15 19:41:50            | * Troubleshooting |           | FTD2     | Global | (Secondary) Switching t                  | ha           |         |
|                                   | >                                          | 2025-01-15 19:41:50            | * Troubleshooting |           | FTD1     | Global | (Primary) No response f.                 | ha           |         |
|                                   | >                                          | 2025-01-15 19:41:49            | * Troubleshooting |           | FTD2     | Global | (Secondary) Switching t                  | ha           |         |
|                                   | >                                          | 2025-01-15 19:41:48            | * Troubleshooting |           | FTD2     | Global | (Secondary) Switching t                  | ha           |         |

Type probleemoplossing

Er kunnen nog andere soorten gebeurtenissen worden toegevoegd en verwijderd uit de weergave Problemen oplossen. Dit stelt u in staat om diagnostische logboeken naast andere gebeurtenisgegevens te bekijken.

| .ılı.ılı.<br>cısco | Firew<br>Analysis | /all Ma<br>s/Unifi | anagement Cente<br>ed Events | r                            |                      | Q se   | arch   | Deploy 💽 O             | <b>@</b>                         |           | admin 🗸 |
|--------------------|-------------------|--------------------|------------------------------|------------------------------|----------------------|--------|--------|------------------------|----------------------------------|-----------|---------|
| Hon                | ne                | Eve                | ents Troubleshooting         | 9                            |                      |        |        |                        |                                  |           |         |
|                    |                   |                    | × Event Type Troubles        | shooting Connection $\times$ | Intrusion $\times$ + |        |        |                        |                                  | $\otimes$ | Refresh |
| Overv              | /iew              | * 39               | 9 (5,14 (5) (20)             | 🗅 🐞 🗄 413 event              | S                    |        |        | 2025-01-1<br>2025-01-1 | 5 15:33:44 IST<br>5 16:49:44 IST | 1d 1h     | Go Live |
| di                 | I.                |                    | Time                         | Event Type                   | Source IP            | Device | Domain | Message                | M                                | essage Cl | las: 🔟  |
| Analy              | /sis              | >                  | 2025-01-16 16:40:48          | S Connection                 | 198.51.100.111       | FTD1   | Global |                        |                                  |           | :       |
| 0                  | 1                 | >                  | 2025-01-16 16:39:32          | S Connection                 | 198.51.100.145       | FTD1   | Global |                        |                                  |           | 1       |
| Polic              | ies               | >                  | 2025-01-16 16:37:38          | S Connection                 | 198.51.100.39        | FTD1   | Global |                        |                                  |           | 1       |
|                    |                   | >                  | 2025-01-16 16:36:28          | S Connection                 | 203.0.113.75         | FTD1   | Global |                        |                                  |           | 1       |
| Devi               | res               | >                  | 2025-01-16 16:35:22          | S Connection                 | 203.0.113.153        | FTD1   | Global |                        |                                  |           | 1       |
| DOT                |                   | >                  | 2025-01-16 16:33:10          | S Connection                 | 198.51.100.49        | FTD1   | Global |                        |                                  |           | 1       |
| <u>*</u>           |                   | >                  | 2025-01-16 16:32:10          | S Connection                 | 198.51.100.95        | FTD1   | Global |                        |                                  |           | 1       |
| Obje               | cts               | >                  | 2025-01-16 16:31:15          | S Connection                 | 192.0.2.25           | FTD1   | Global |                        |                                  |           | 1       |
|                    |                   | >                  | 2025-01-15 19:59:43          | * Troubleshooting            |                      | FTD1   | Global | (Primary) No resp      | onse f ha                        | i i       |         |
| Integra            | P<br>ation        | >                  | 2025-01-15 19:59:27          | * Troubleshooting            |                      | FTD2   | Global | (Secondary) Disa       | bling f ha                       | l.        |         |
|                    |                   | >                  | 2025-01-15 19:59:13          | * Troubleshooting            |                      | FTD1   | Global | (Primary) No resp      | oonse f ha                       | i i       |         |
|                    |                   | >                  | 2025-01-15 19:49:12          | * Troubleshooting            |                      | FTD1   | Global | (Primary) No resp      | onse f ha                        | i .       |         |
|                    |                   | >                  | 2025-01-15 19:43:28          | * Troubleshooting            |                      | FTD2   | Global | (Secondary) Swit       | ching t ha                       |           |         |
|                    |                   | >                  | 2025-01-15 19:42:58          | * Troubleshooting            |                      | FTD1   | Global | (Primary) No resp      | onse f ha                        | 1         |         |
|                    |                   |                    | 101E 01 1E 10-41-EA          | Sk Troublashasting           |                      | CTD0   | Clobal | (Canandani) No.        | h-                               |           |         |

Andere soorten gebeurtenissen

### De configuratie verifiëren

Zodra de configuratie is uitgevoerd vanuit de FMC GUI, kan deze worden geverifieerd vanuit de FTD CLI door de opdrachten show in werking stellen-config vastlegging en logboekregistratie in CLISH of LINA modus tonen.

| FTD1# show running-config logging                         |
|-----------------------------------------------------------|
| logging enable                                            |
| logging timestamp                                         |
| logging list MANAGER ALL SYSLOG EVENT LIST level critical |
| logging buffered errors                                   |
| logging FMC MANAGER_ALL_SYSLOG_EVENT_LIST                 |
| logging device-id hostname                                |
| logging permit-hostdown                                   |
| no logging message 106015                                 |
| no logging message 313001                                 |
| no logging message 313008                                 |
| no logging message 106023                                 |
| no logging message 710003                                 |
| no logging message 302015                                 |
| no logging message 302014                                 |
| no logging message 302013                                 |
| no logging message 302018                                 |
| no logging message 302017                                 |
| no logging message 302016                                 |
| no logging message 302021                                 |
| no logging message 302020                                 |

FTD CLI-opdracht

| FTD1# show logging                                                  |
|---------------------------------------------------------------------|
| Syslog logging: enabled                                             |
| Facility: 20                                                        |
| Timestamp logging: enabled                                          |
| Timezone: disabled                                                  |
| Logging Format: disabled                                            |
| Hide Username logging: enabled                                      |
| Standby logging: disabled                                           |
| Debug-trace logging: disabled                                       |
| Console logging: disabled                                           |
| Monitor logging: disabled                                           |
| Buffer logging: level errors, 45 messages logged                    |
| Trap logging: disabled                                              |
| Permit-hostdown logging: enabled                                    |
| History logging: disabled                                           |
| Device ID: hostname "FTD1"                                          |
| Mail logging: disabled                                              |
| ASDM logging: disabled                                              |
| FMC logging: list MANAGER ALL SYSLOG EVENT LIST, 45 messages logged |

FTD CLI-opdracht

#### Over deze vertaling

Cisco heeft dit document vertaald via een combinatie van machine- en menselijke technologie om onze gebruikers wereldwijd ondersteuningscontent te bieden in hun eigen taal. Houd er rekening mee dat zelfs de beste machinevertaling niet net zo nauwkeurig is als die van een professionele vertaler. Cisco Systems, Inc. is niet aansprakelijk voor de nauwkeurigheid van deze vertalingen en raadt aan altijd het oorspronkelijke Engelstalige document (link) te raadplegen.